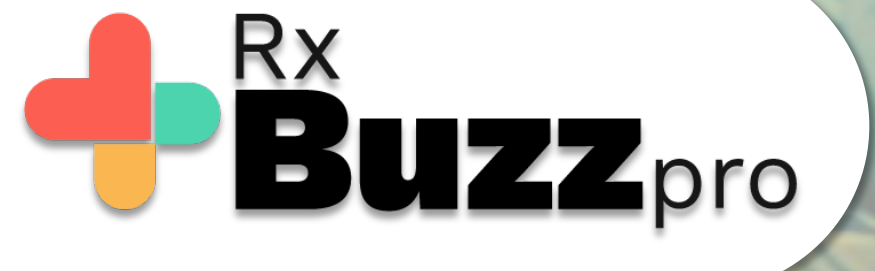

HOW TO DO COMMON TASKS – Make an appointment with a contact or patient

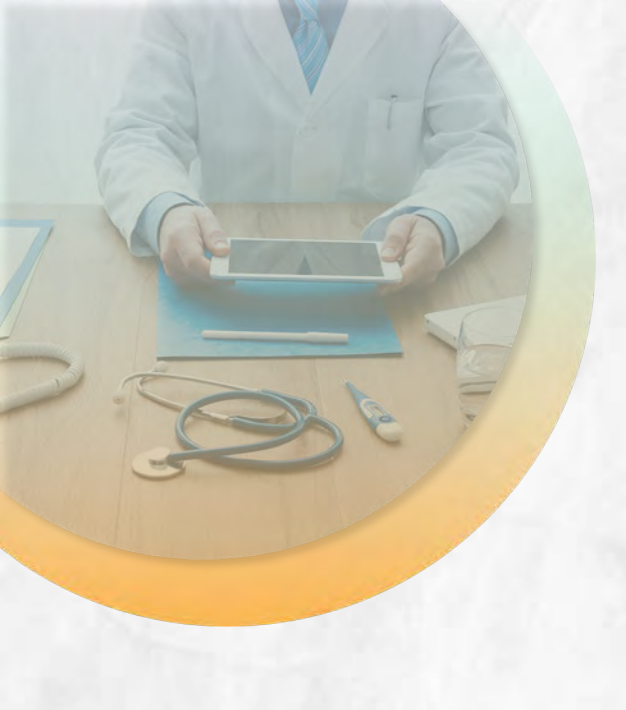

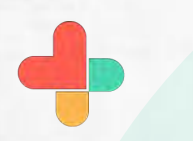

Open the app, tap on chats

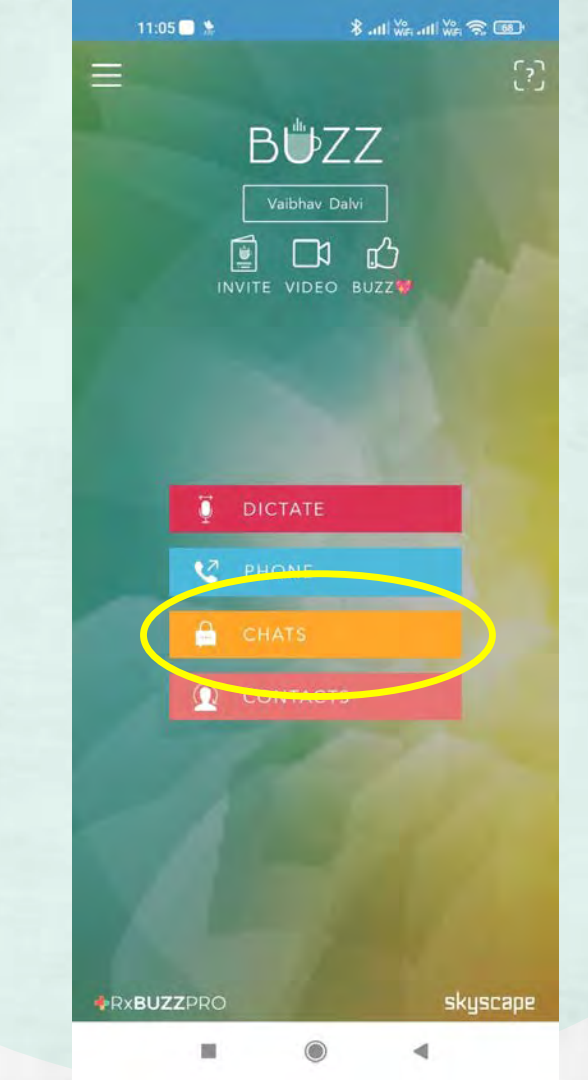

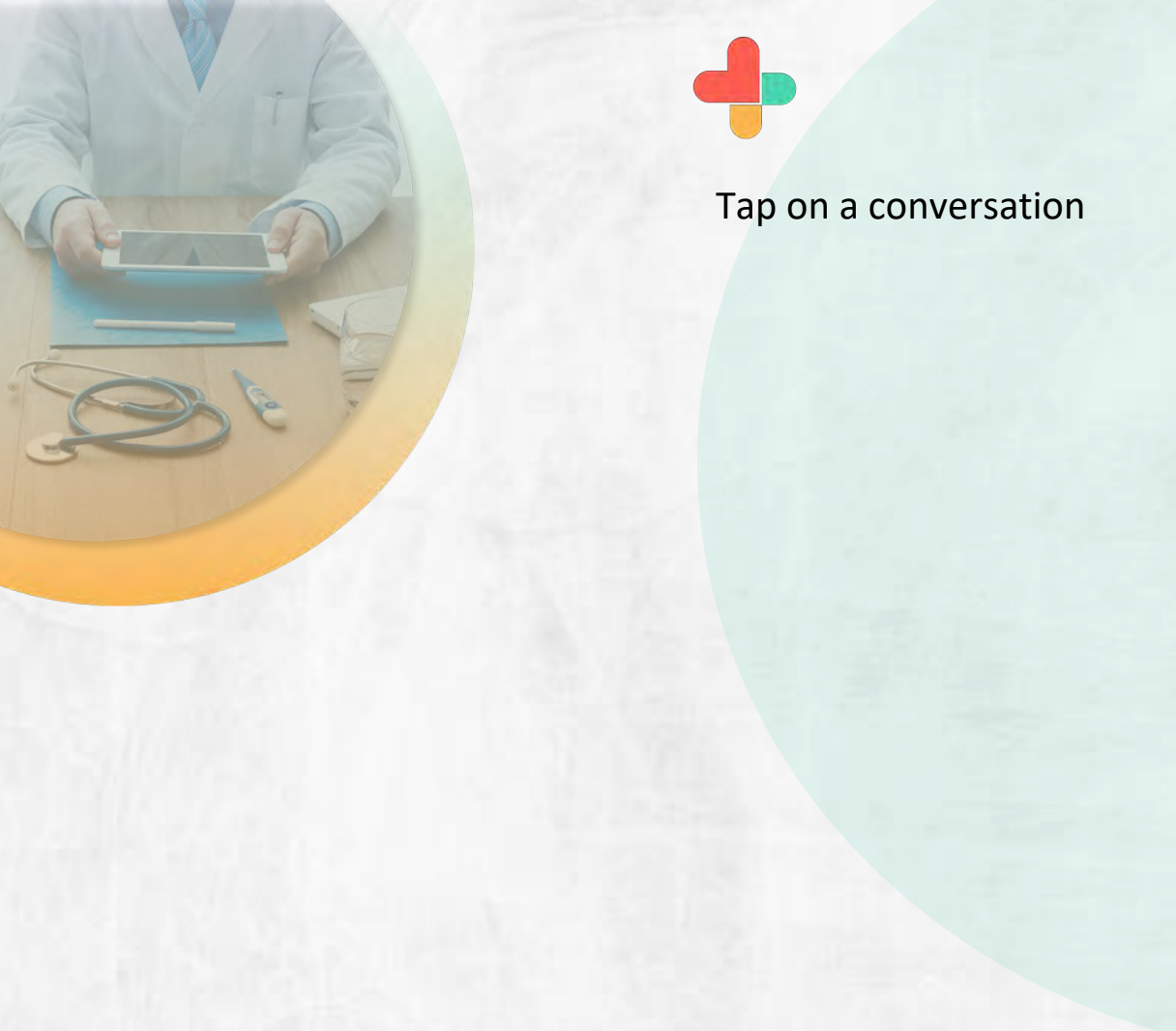

| 11          | :05 🛄 😫                                      | \$ .atl               | (a.a.)) (a.a. 🛪 📾 🛛                    |
|-------------|----------------------------------------------|-----------------------|----------------------------------------|
| 4           |                                              | RECENT                | (?) kang 🗹                             |
| Q 110       | ER                                           |                       |                                        |
| Favori      | tes                                          |                       | 1                                      |
| C           |                                              | <b>(</b>              |                                        |
| Conve       | rsations                                     |                       |                                        |
| ١.          | <mark>RXBP TEST AN</mark><br>Sure, let me kr | ID SUPPORT (ME)       | HOOL) 14 hours<br>o and I will test it |
| B.          | BUZZPAY™ CC<br>[TEST ENVIRO                  | DNNECT<br>NMENT]      | 6 days                                 |
| ₽.          | MANISH KALG<br>Buzz Call finish              | HATGI                 | 7 days                                 |
| <b>\$</b> . | MILIND DATAF<br>Buzz Call finish             | R<br>ned              | 7 days                                 |
| Br          | CALL•HISTOR<br>Your Video Co                 | Y<br>nference with 79 | 7 days<br>977201885 is no              |
| . 🔷         | 7977201885<br>📅 Starting No                  | w                     | 7 days                                 |
| <b>Z</b> ,  | HEART CARE F<br>Coronary arter               | PROFESSIONALS         | 5 7 days                               |
| 3           | SUPPORT @ SI                                 | KYSCAPE               | 9 days                                 |

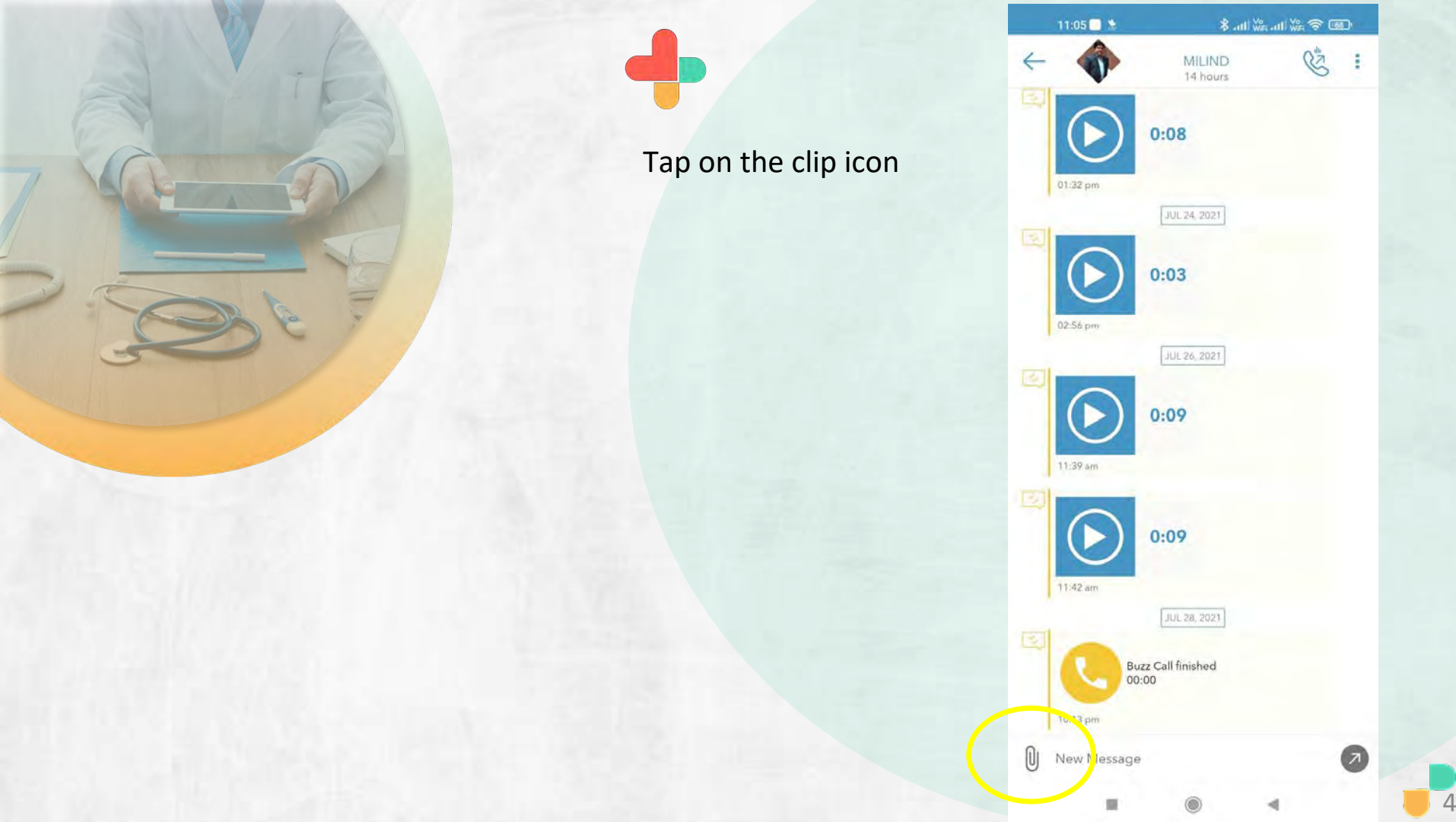

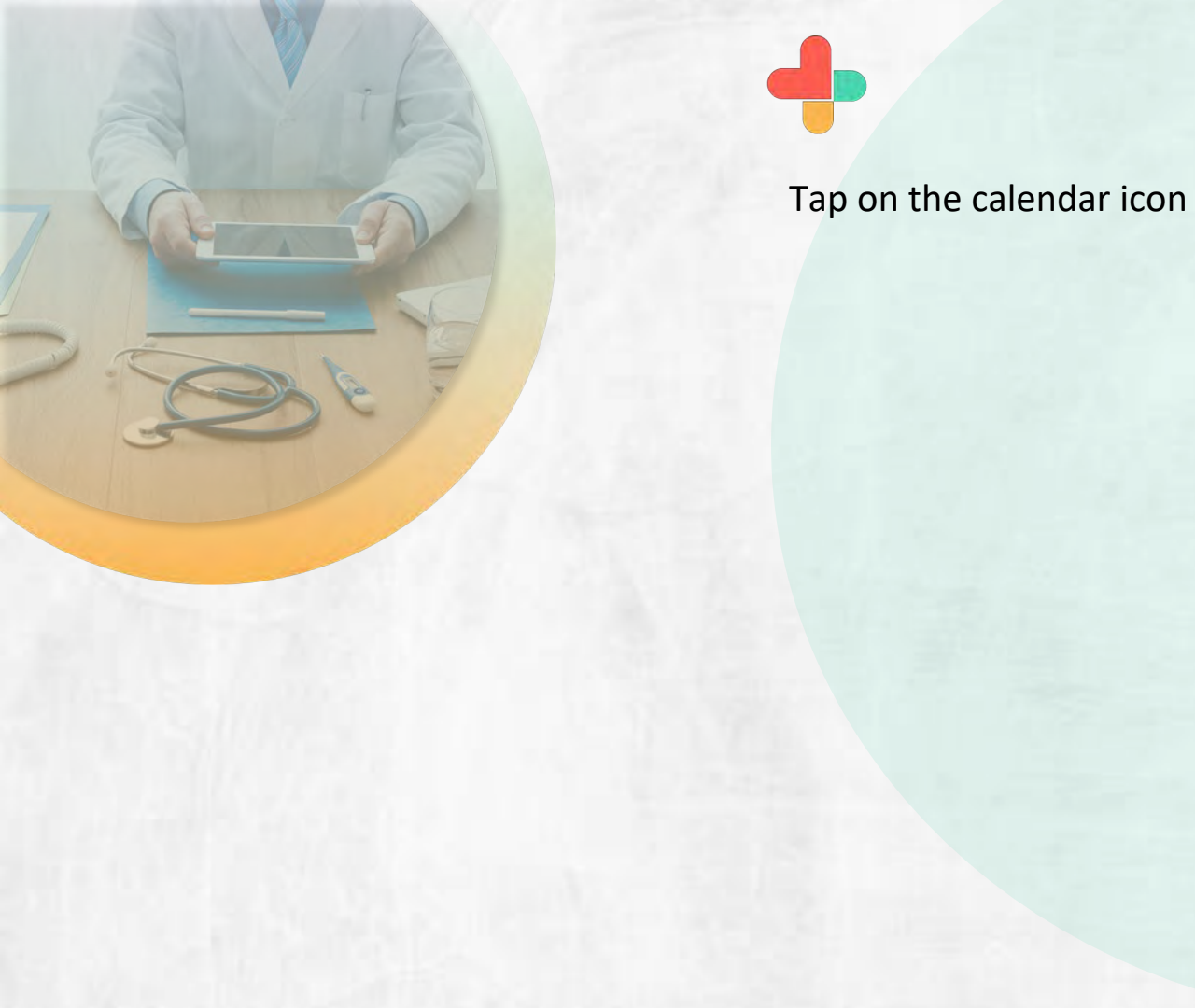

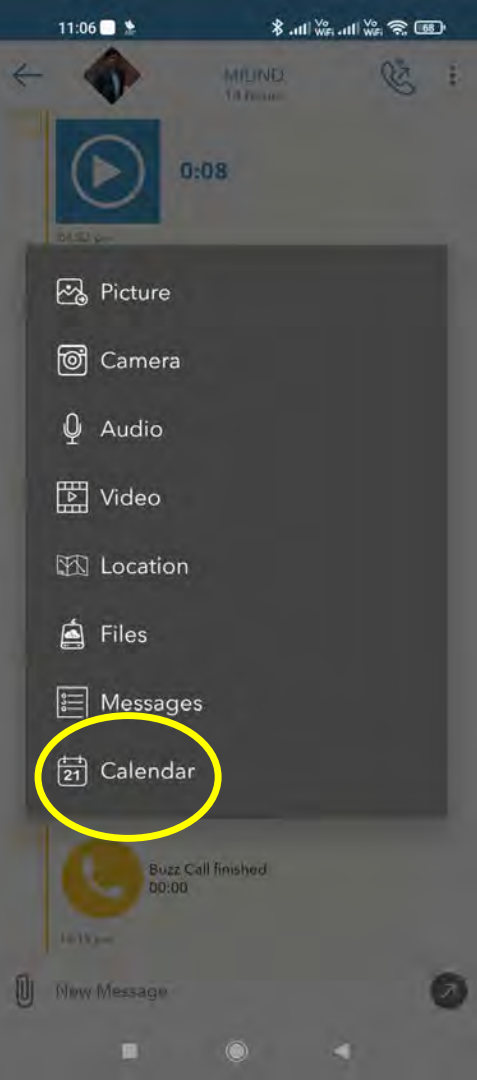

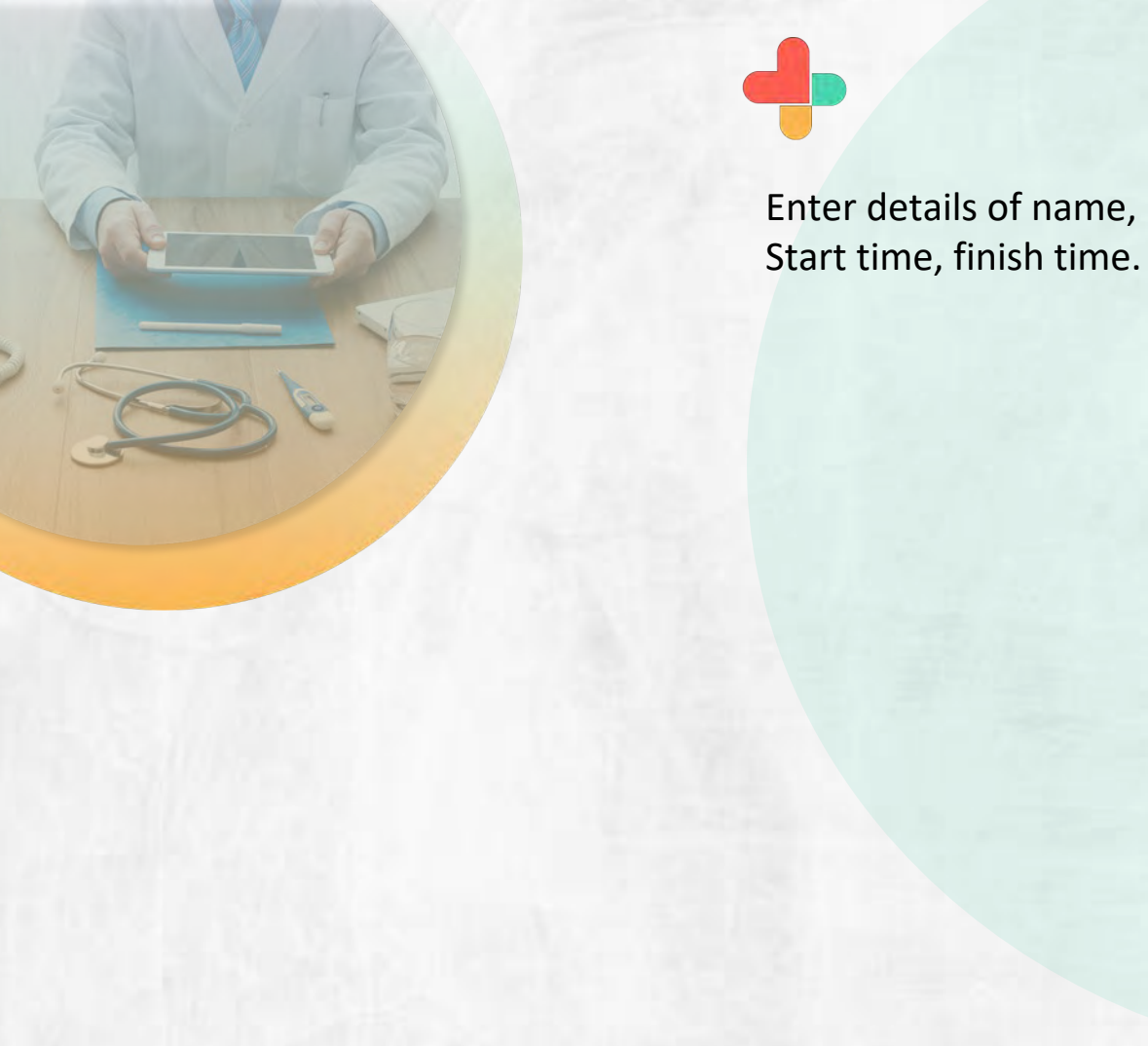

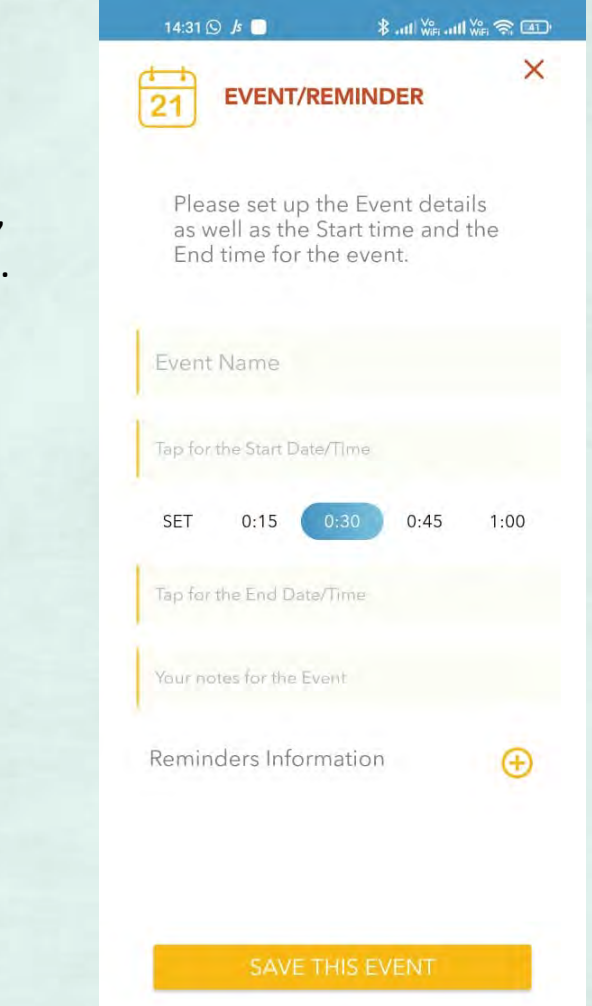

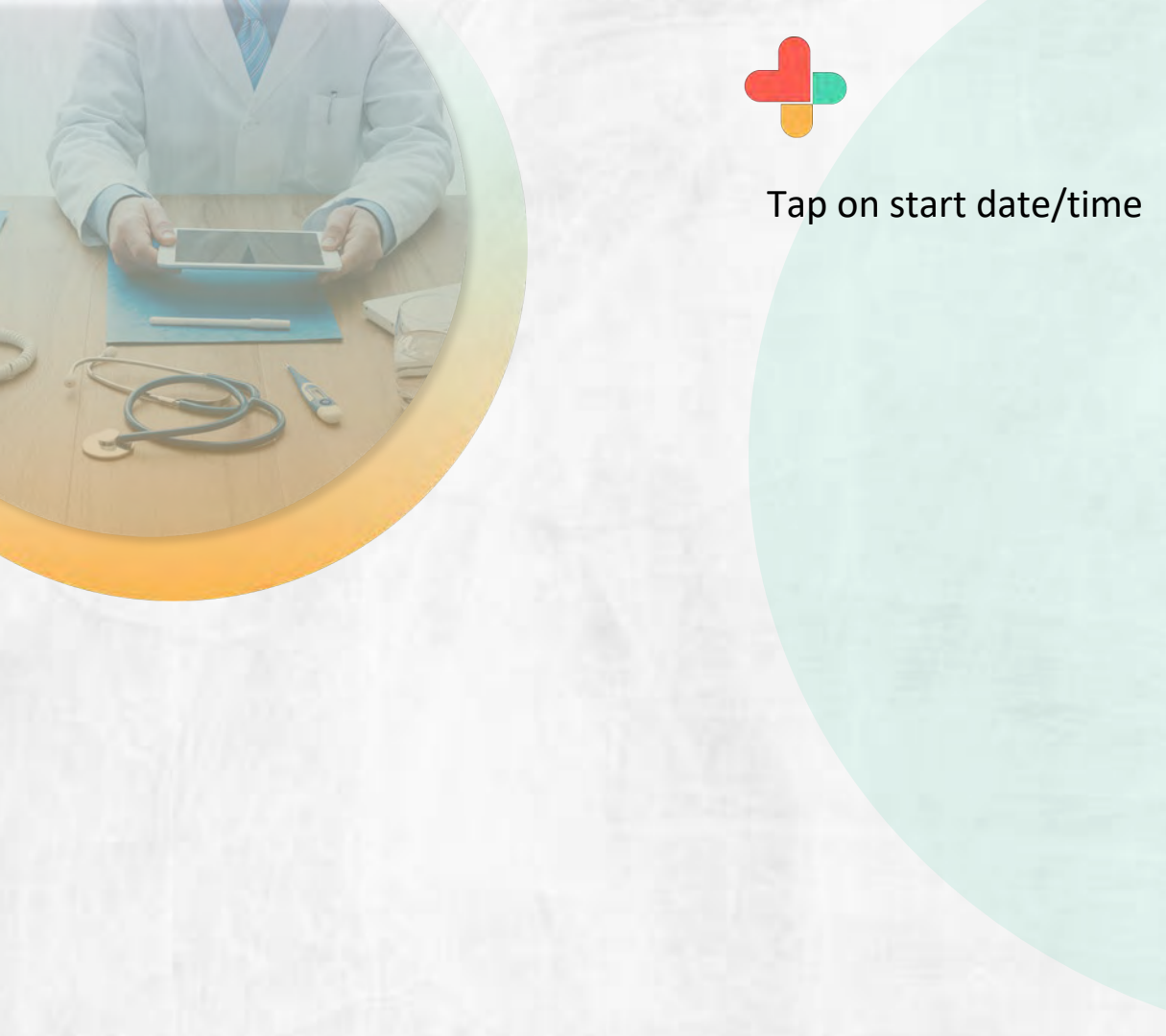

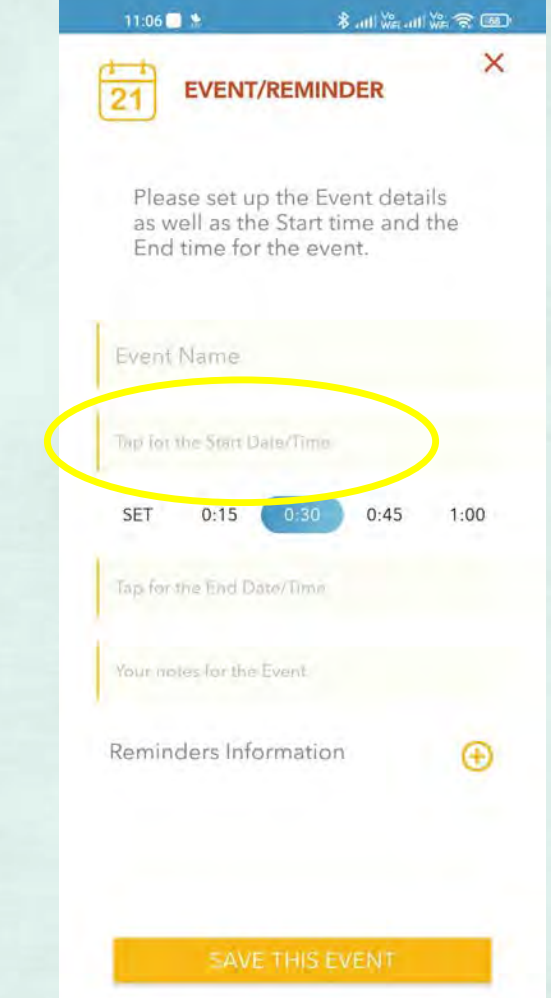

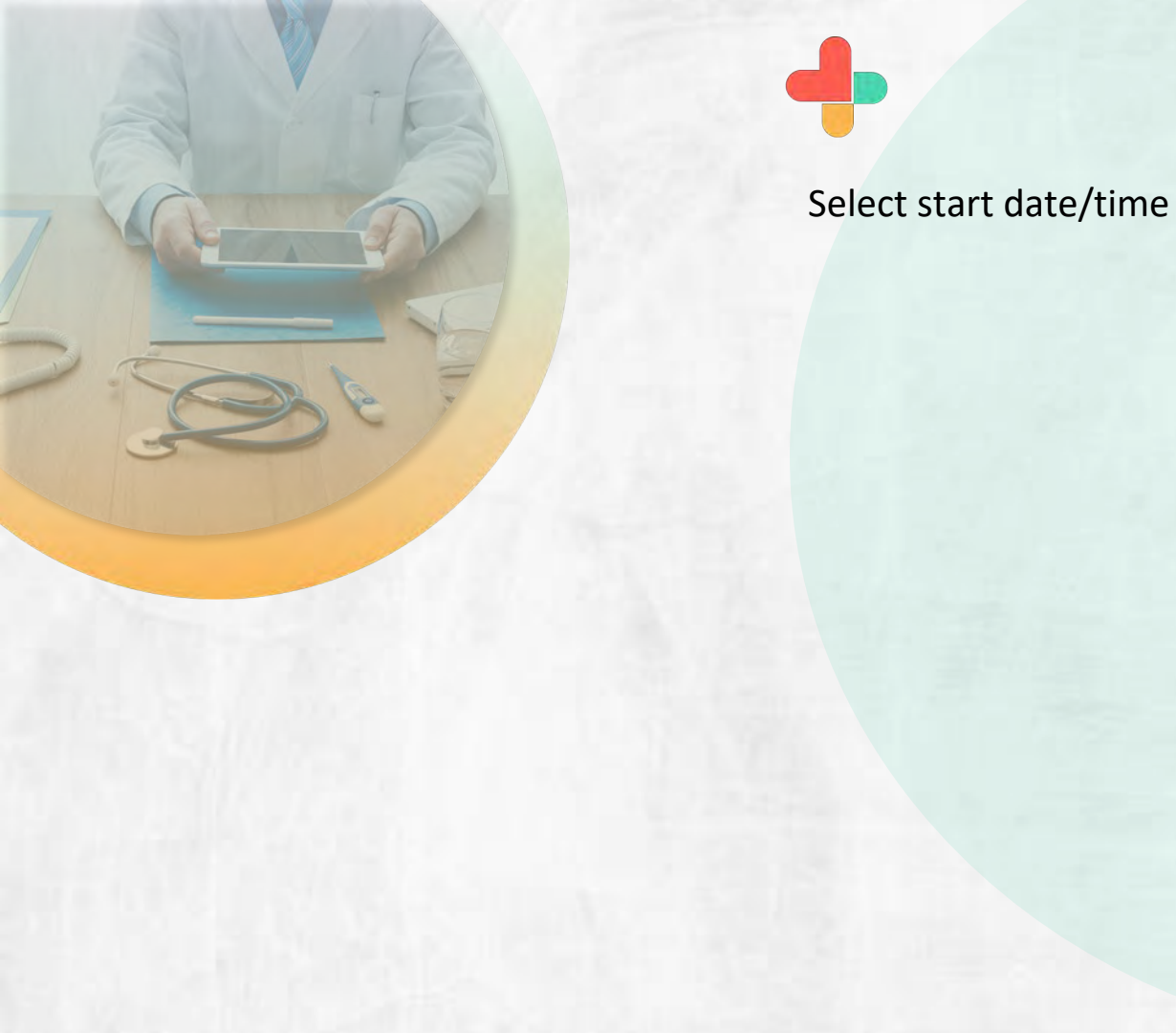

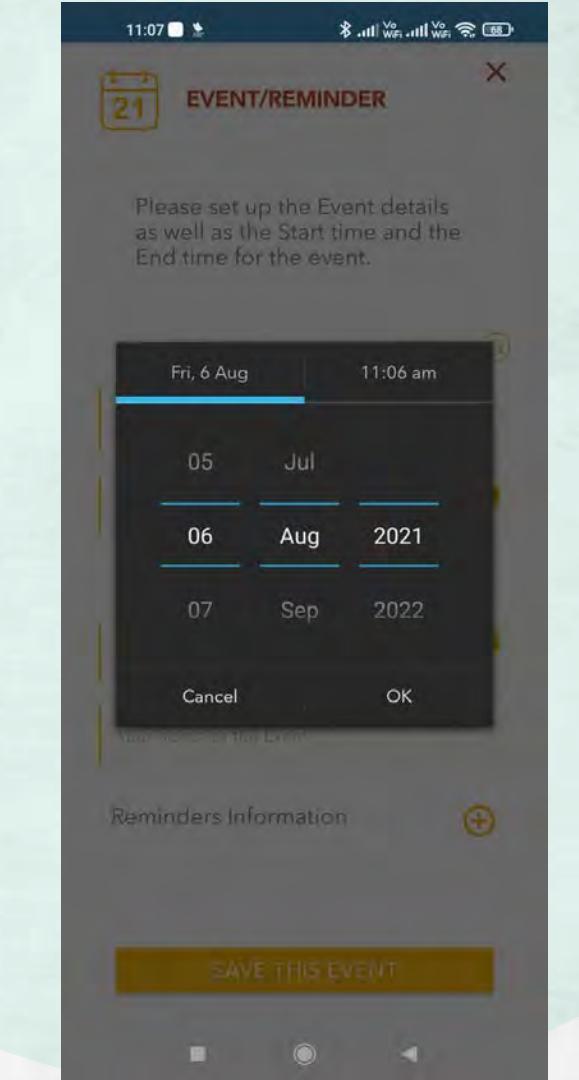

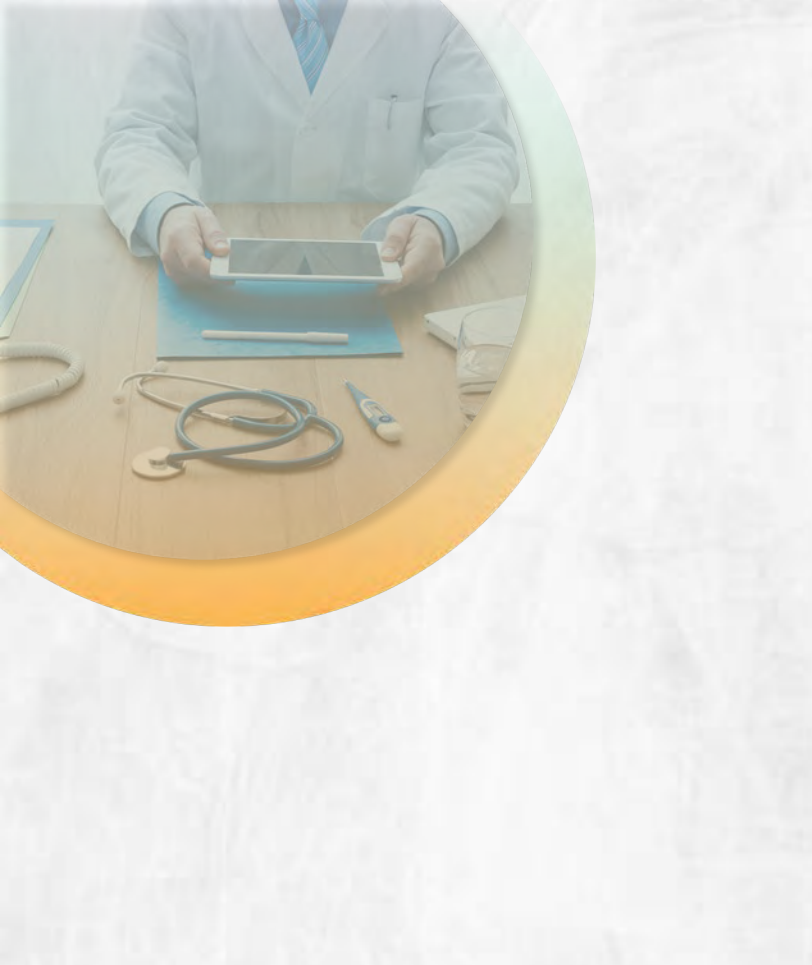

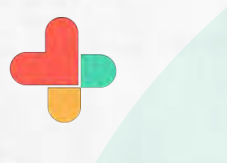

Tap on end date/time

8 all Vie all Vie 😤 💷 11:06 🗌 🐕 X **EVENT/REMINDER** 21 Please set up the Event details as well as the Start time and the End time for the event. Event Name Tap for the Start Date/Time 0:15 0:45 1:00 SET Reminders Information  $(\oplus)$ 

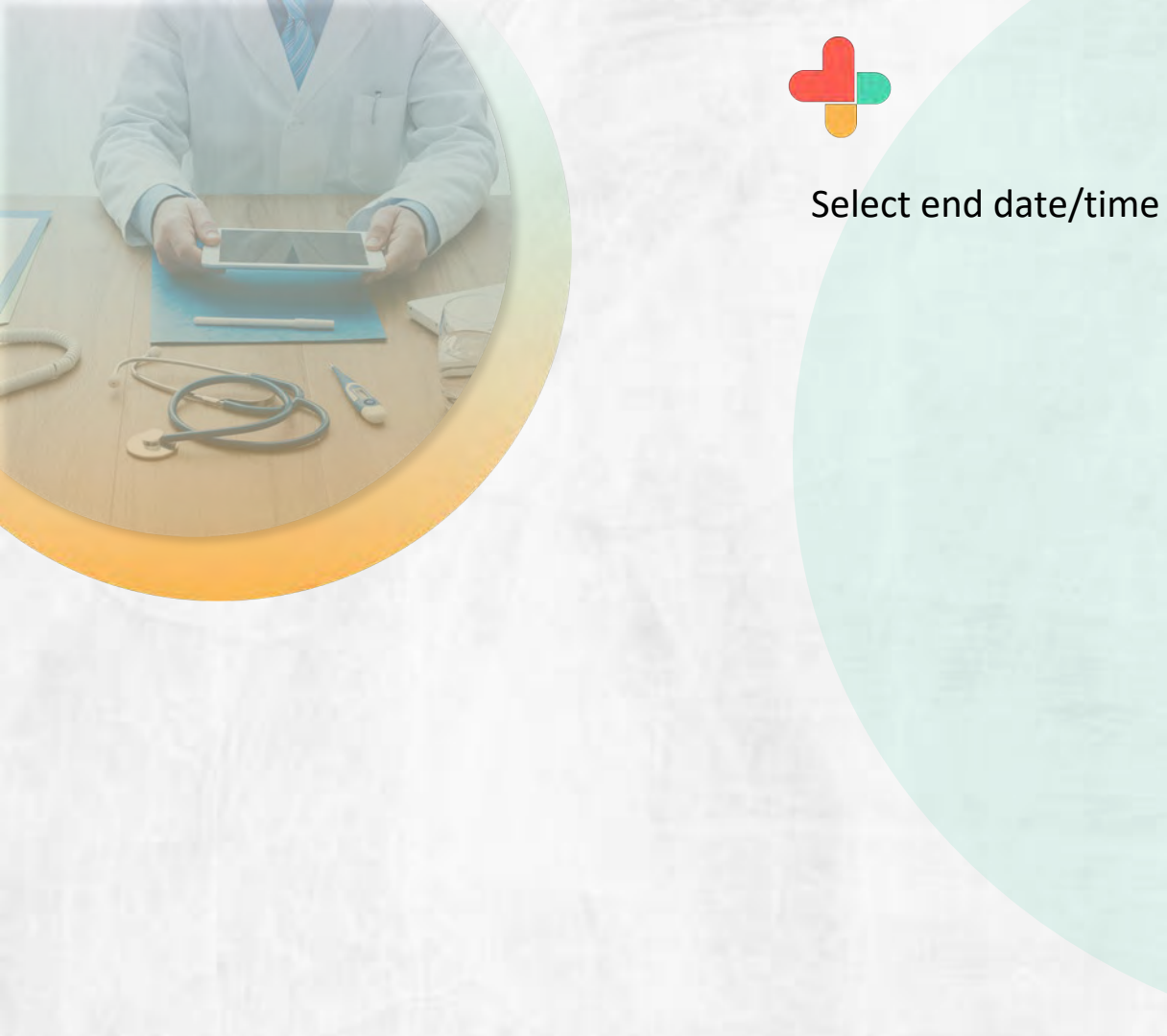

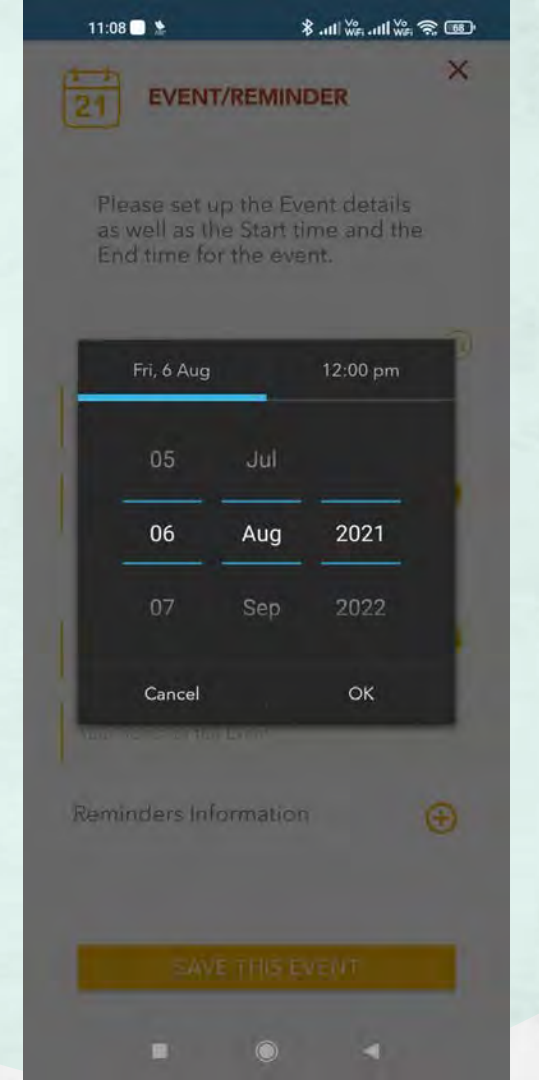

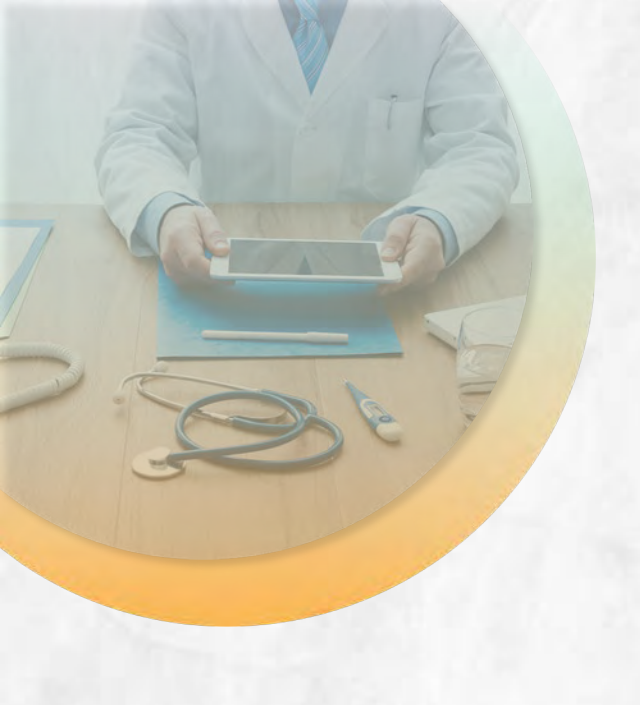

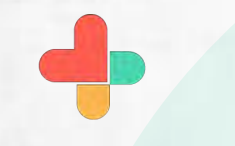

### Enter notes for call

11:08 🛆 🗔 😒

#### 

TRENDS you'll fall in love with! Flat 70% off on Avaasa, Teamspirit, Networ..

A

#### SHOP NOW

Please set up the Event details as well as the Start time and the End time for the event.

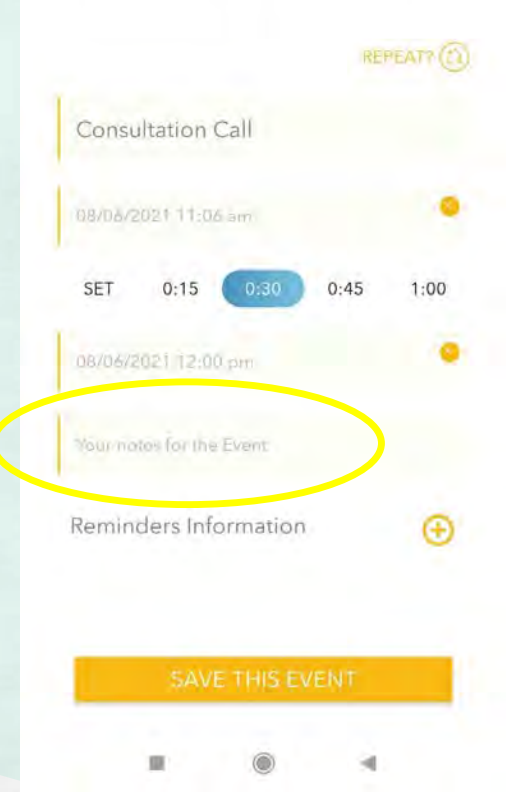

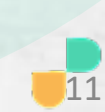

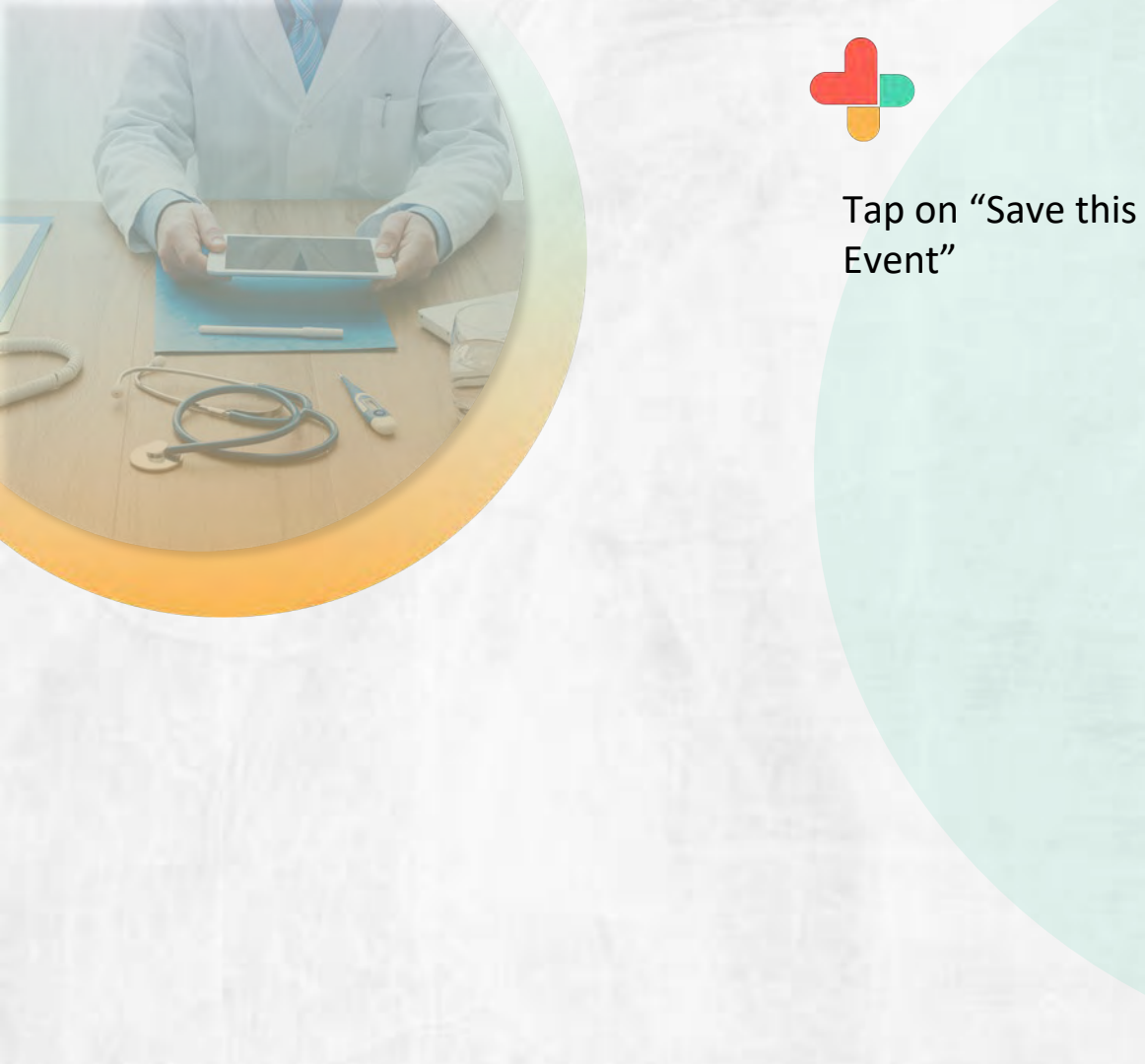

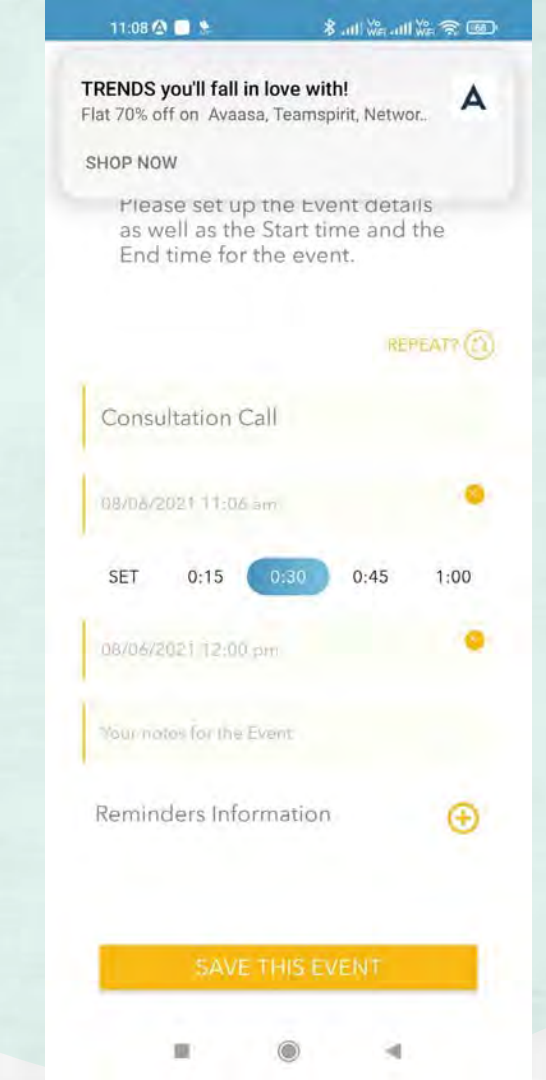

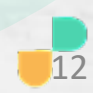

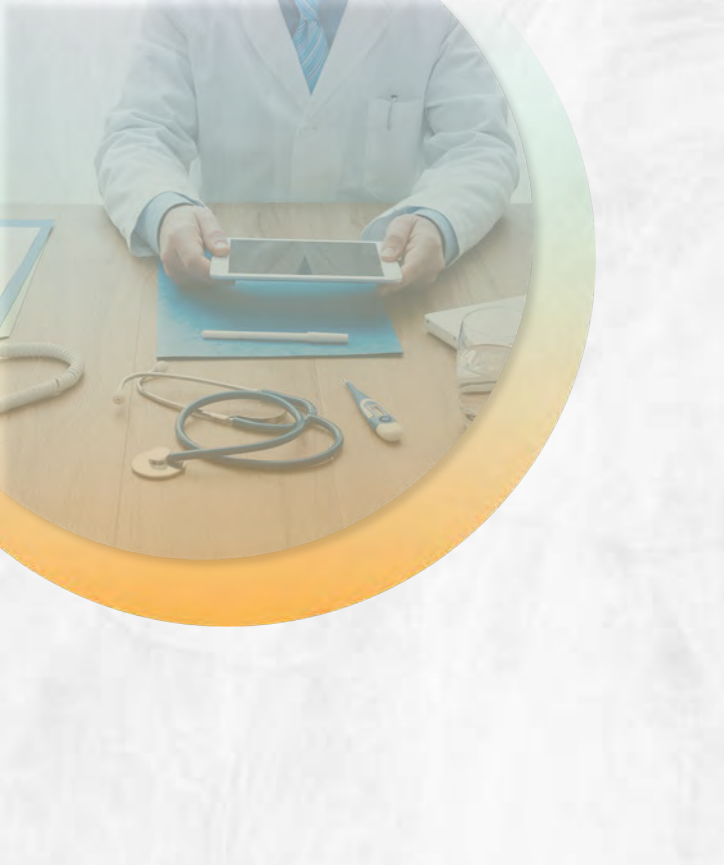

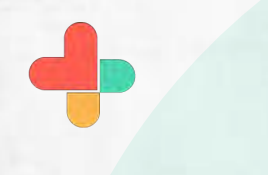

It will look something like this, tap "save this event"

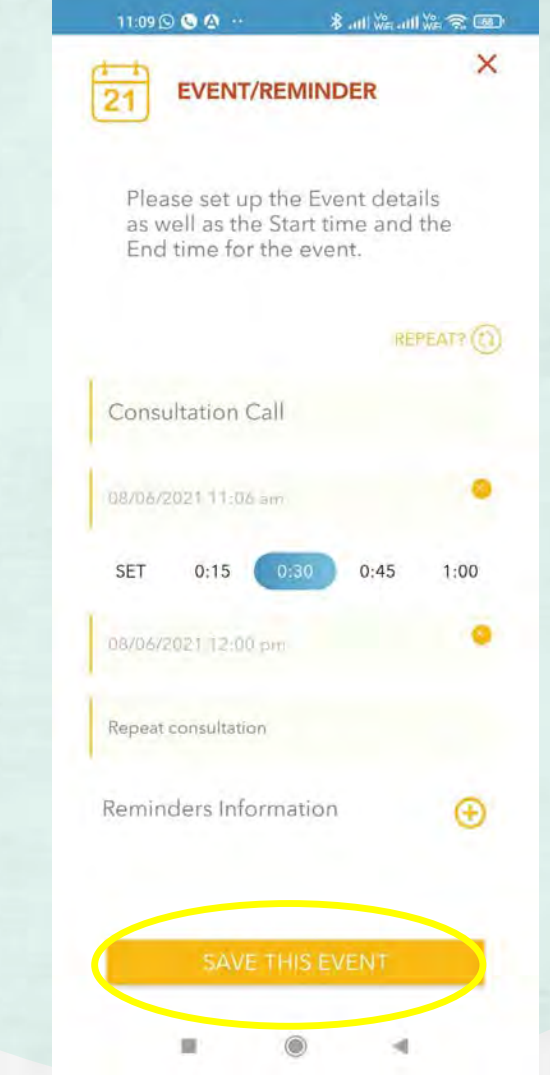

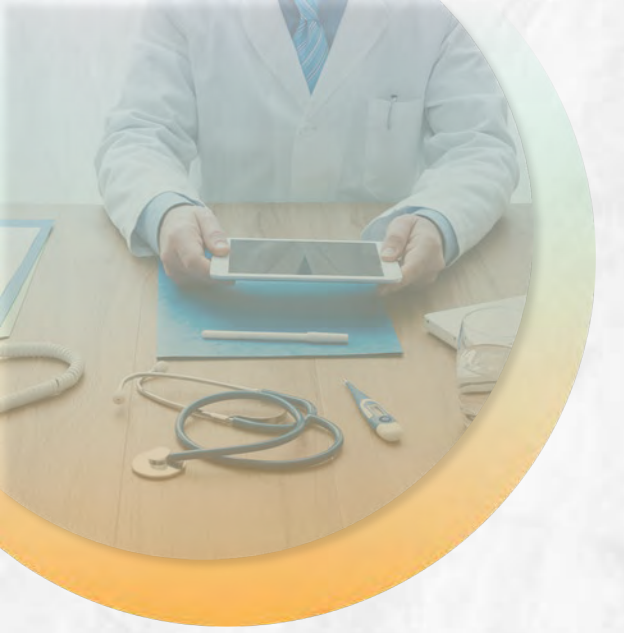

The event will be sent to the recipient and will allow a "yes/no" response And tapping "add" will add it to your calendar.

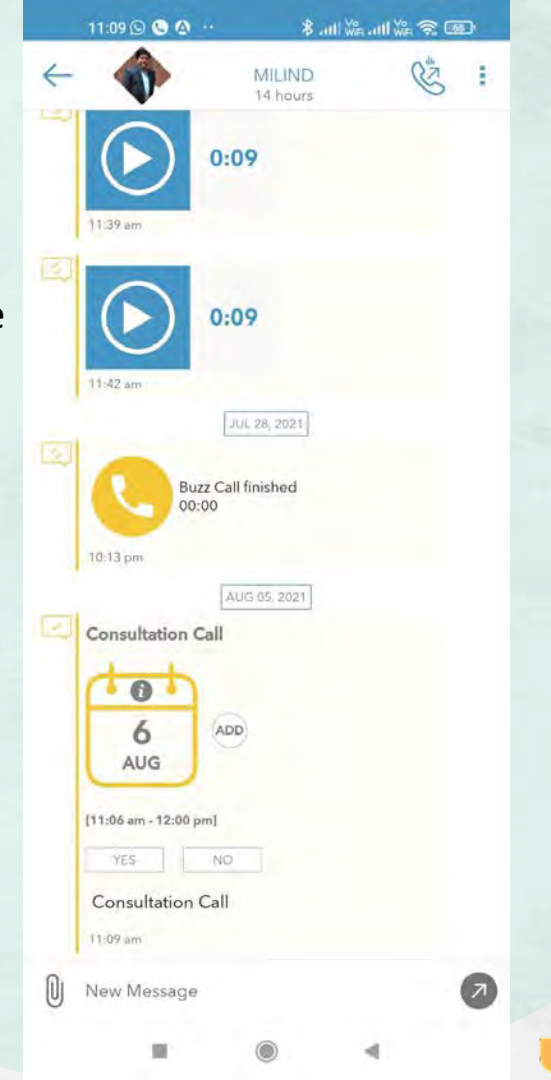

## **Congratulations!**

• You just completed an appointment scheduling task using RxBuzzPro!

# Buzzpro

The ultimate collaboration, connectivity and productivity tool for Doctors and Health Care Professionals.

Your entire medical universe – now connected for your practice in one messenger app.

WhatsApp is for social interaction, not for highly specialised professionals like Doctors.